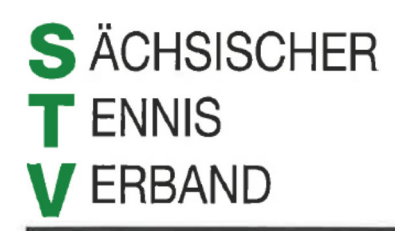

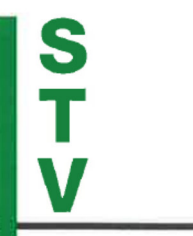

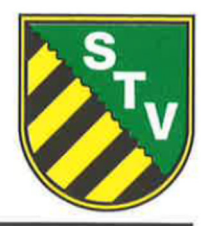

Mitglied im Deutschen Tennis Bund e.V. und im Landessportbund Sachsen e.V.

# STV-Handlungsanweisung zum Zweitspielrecht - Version 3 gültig ab 01.01.2022 –

## Bedingungen für die Nutzung des Zweitspielrechtes

- Spieler muss eine gültige Spiellizenz für einen STV-Verein haben (Lizenzverein A)
- Ein Zweitspielrecht kann für eine zweite Altersklasse in einem zweiten Verein eingeräumt werden für die gleiche Altersklasse, in der der Spieler in Lizenzverein A gemeldet wird, kann kein Zweitspielrecht beantragt/erteilt werden.
- Ausschluss von Spielern, die in Bundes- oder Regionalligen gemeldet sind
- Der aufnehmende STV-Verein B benötigt eine Freigabe des abgebenden STV-Lizenzvereins A für diesen Spieler in dieser Altersklasse
- Der aufnehmende Verein B darf pro Altersklasse nur Spieler eines Vereins über das Zweitspielrecht in seinen Mannschaftsmeldung aufnehmen
- Spielgemeinschaften dürfen keine Spieler eines dritten Vereins über das Zweitspielrecht ausleihen
- Erwachsene dürfen insgesamt in 2 Altersklassen gemeldet werden (Aktive und eine Senioren-AK oder zwei Senioren-AK)
- Jugendliche dürfen in unbegrenzt vielen AK gemeldet werden, sofern dies vom Alter her möglich ist

# Beantragung des Zweitspielrechtes und Freigabe über das Nu-Ligasystem

Der digitale Freigabeprozess erfolgt innerhalb der namentlichen Meldung in nuLiga, aber außerhalb einer bestimmten Mannschaft. Zweitspielrechte können demnach nur während der Meldephasen für die namentliche Meldung beantragt werden.

Alle Vereinsadministratoren – also alle, die auch die Berechtigung zur Bearbeitung der namentlichen Mannschaftsmeldung haben – können Freigabeanfragen stellen bzw. diese bestätigen oder ablehnen.

### Der Freigabeprozesses für ein Zweitspielrecht innerhalb der namentl. Mannschaftsmeldung

- 1. Der <u>aufnehmende Verein B stellt eine Freigabeanfrage</u> für einen bestimmten Spieler/in in einer bestimmten Altersklasse beim Lizenzverein A
  - oberhalb der namentlichen Mannschaftsmeldung (Mannschaftsübersicht) ist der Button "neue Freigabeanfrage für Zweitspielrecht stellen" zu finden
    - Spielersuche über Verein, Nachname, Vorname oder ID-Nummer
    - > Auswahl der Altersklasse
    - über "Freigabeanfrage ...stellen" ganz rechts den Antrag absenden

### Seite 1 von 3

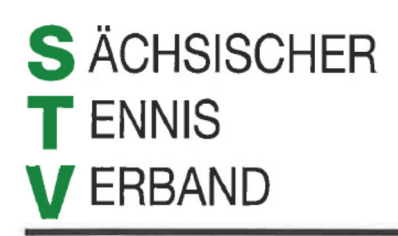

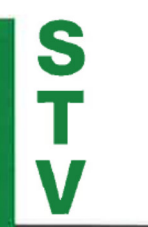

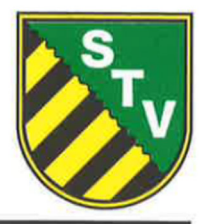

Mitglied im Deutschen Tennis Bund e.V. und im Landessportbund Sachsen e.V.

| neue Freigabeanfrage für Zweitspielrecht stellen |                 |                                                                         |                              |                                    |  |  |  |  |
|--------------------------------------------------|-----------------|-------------------------------------------------------------------------|------------------------------|------------------------------------|--|--|--|--|
| Namentliche Mannschaftsmeldung                   |                 |                                                                         |                              |                                    |  |  |  |  |
| Sächsischer Te                                   | nnis Verband e. | v.                                                                      |                              |                                    |  |  |  |  |
| Meldung                                          | Download        | Status                                                                  | letzte Bearbeitung<br>Verein | letzte Bearbeitu<br>Verband/Bezirk |  |  |  |  |
| Harran                                           | -               | noch nicht bearbeitet                                                   |                              |                                    |  |  |  |  |
| nenen                                            |                 | 1 1 1 1 1 1 1 1 1                                                       |                              |                                    |  |  |  |  |
| Damen                                            | -               | noch nicht bearbeitet                                                   |                              |                                    |  |  |  |  |
| Damen<br>Herren 40                               | -               | noch nicht bearbeitet<br>noch nicht bearbeitet                          |                              |                                    |  |  |  |  |
| Damen<br>Herren 40<br>Herren 60                  | -<br>-<br>-     | noch nicht bearbeitet<br>noch nicht bearbeitet<br>noch nicht bearbeitet |                              |                                    |  |  |  |  |

- Die Vereinsadministratoren vom Lizenzverein A werden darüber automatisch per Mail vom System informiert
- 2. <u>Lizenzverein A bearbeitet die Freigabeanfrage</u> auf der Übersichtsseite der namentlichen Meldung indem er die Freigabe erteilt oder ablehnt

| 04.03.2020 id 19804) Herren 40 -<br>08:19 Sportwa<br>Jugendv<br>3 Speichern | Antragsdatum        | Nachname,<br>Vorname | Jahrgar | ng ID-<br>Nummer | Anfrage von                                     | Altersklasse      | Freigab                      |
|-----------------------------------------------------------------------------|---------------------|----------------------|---------|------------------|-------------------------------------------------|-------------------|------------------------------|
|                                                                             | 04.03.2020<br>08:19 |                      | id 1980 |                  | 4)<br>Antrags(<br>Sportwa<br>Jugendy<br>Jugendy | Herren 40<br>0879 | -<br>nein<br>ja<br>Speichern |

• Der Antragsteller wird über die Bearbeitung der Freigabe automatisch per Mail vom System informiert

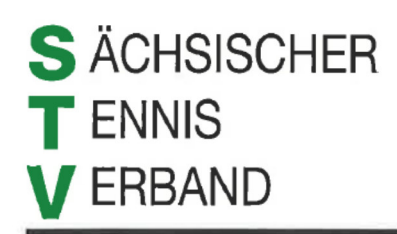

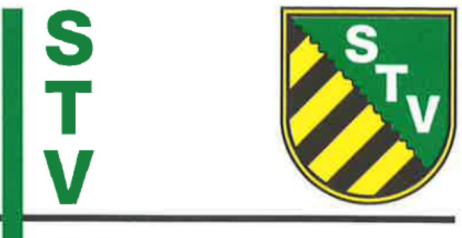

Mitglied im Deutschen Tennis Bund e.V. und im Landessportbund Sachsen e.V.

#### 3. Übernahme in die namentliche Meldung des aufnehmenden Verein B

Ist das Zweitspielrecht erteilt (Freigabe), kann der aufnehmende Verein B nun auf diesen Spieler innerhalb der Meldung der freigegebenen Altersklasse rechts unterhalb des eigenen Spielerpools über die Box "freigegebene Spieler" zugreifen und diesen wie seine eigenen Spieler in die namentliche Mannschaftsmeldung übernehmen.

|                                                                                                    |                                                                                |                                                                      |                                                        | brech                          |
|----------------------------------------------------------------------------------------------------|--------------------------------------------------------------------------------|----------------------------------------------------------------------|--------------------------------------------------------|--------------------------------|
| Spieler                                                                                                    | ng bearbeiten                                                                  | lannschaftsmeldung bearb                                             | nentliche Mar                                          | . Nam                          |
|                                                                                                    |                                                                                |                                                                      | 40                                                     | erren                          |
| Nummer GebDat. SG Bem. Löschen Regelkonform   alle Mitglieder                                                                                                    | :. DR- LK SPV MF ID-Numme<br>Sen.                                              | VJ Nat. DR-<br>Sen.                                                  | Spieler                                                | ang                            |
|                                                                                                    |                                                                                |                                                                      |                                                        |                                |
|                                                                                                    |                                                                                |                                                                      |                                                        |                                |
|                                                                                                    |                                                                                |                                                                      |                                                        |                                |
|                                                                                                    |                                                                                |                                                                      |                                                        |                                |
|                                                                                                    |                                                                                |                                                                      |                                                        |                                |
|                                                                                                    |                                                                                |                                                                      |                                                        |                                |
| als Spieler mit Rang 1                                                                                                    |                                                                                |                                                                      |                                                        |                                |
| C ur als Mannschaftsführer                                                                                                    |                                                                                |                                                                      |                                                        |                                |
|                                                                                                    |                                                                                |                                                                      |                                                        | 0                              |
| Löschen * Spieler hat die maximal mög<br>Anzahl an Einträgen in Nam.<br>Meldungen erreicht                                                                                                    | LK                                                                             | Rang VJ LK                                                           | en nach: R                                             | ortier                         |
| i Doppelmeldung eines Spielers - auch in Freigegebene SG-Spieler                                                                                                    | : (LK) geändert wird, ist - bei Doppe                                          | ie Leistungsklasse (LK) ge                                           | g: Wenn die                                            | htung                          |
| dig! (1980) - LK13 🔨                                                                                                    | ireihung der Spieler notwendig!                                                | rsklassen eine Umreihung                                             | iteren Altersk                                         | en we                          |
| C Orur als Mannschaftsführer  C Orur als Mannschaftsführer  C Orur als Mannschaftsführer    C Orur als Mannschaftsführer  C Orur als Mannschaftsführer  Meldungen erreicht  T Orur als Mannschaftsführer  Meldungen erreicht  T Orur als Mannschaftsführer  Meldungen erreicht  T Orur als Mannschaftsführer  Meldungen erreicht  T Orur als Mannschaftsführer  Meldungen erreicht  T Orur als Mannschaftsführer  Meldungen erreicht  T Orur als Mannschaftsführer  Meldungen erreicht  T Orur als Mannschaftsführer  Meldungen erreicht  T Orururururururururururururururururururu | LK<br>! (LK) geändert wird, ist - bei Doppe<br>rreihung der Spieler notwendig! | Rang VJ LK<br>ie Leistungsklasse (LK) ge<br>rsklassen eine Umreihung | en nach: R<br>g: Wenn die<br>iteren Altersk<br>kungen: | o<br>ortier<br>chtung<br>en we |